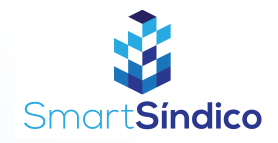

Siga o passo-a-passo abaixo

< Voltar

Email

Telefone

CPF

Senha

mail@mail.com

(99) 99999-9999

000.000.000-00

Confirmação da senha

Aceito os termos de uso, politica de privacidade e divulgação de informações

Cadastrar

Cadastro

Ì

Ì

## Cadastro de condomínios

| Smart Sindico                      |                                         |
|------------------------------------|-----------------------------------------|
| Entrar no<br><b>SmartSíndico</b>   |                                         |
| E-mail                             | Abra o aplicativo SmartSíndico, e cliqu |
| Senha                              | no botão de "Cadastrar"                 |
| Esqueci minha senha<br>Entrar      |                                         |
| Não possui uma conta?<br>Cadastrar |                                         |

Preencha os campos com as suas informações e clique em "Cadastrar"

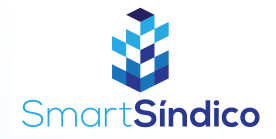

| < Voltar |                           | Cada |
|----------|---------------------------|------|
|          |                           |      |
|          |                           |      |
|          |                           |      |
|          |                           |      |
|          | No cou condomínio vocô ó: |      |
|          | No seu condominio voce e. |      |
|          | Morador(a)                |      |
|          | Síndico(a)                |      |
|          |                           |      |
|          |                           |      |
|          |                           |      |
|          |                           |      |
|          |                           |      |
|          |                           |      |

## Clique no botão "Síndico(a)"

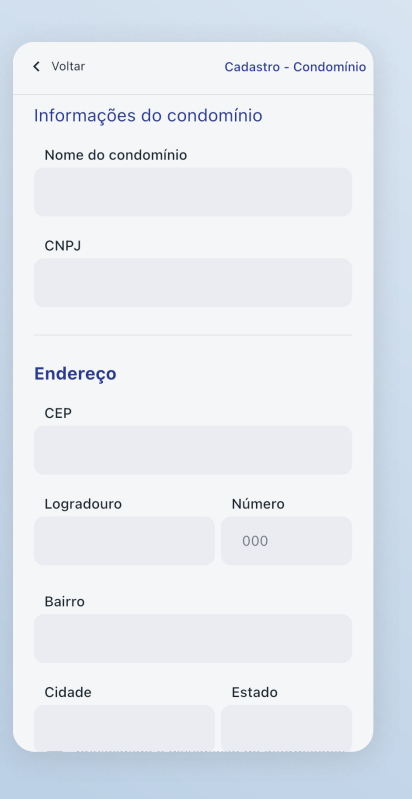

Preencha os campos com as informações do condomínio e clique no botão "Concluir"